## Information Technology Center University of Peradeniya

## ATM2 – Information & Communication Technology

## Charts using Spreadsheets

1. Add the following records to an Excel worksheet.

| Employee<br>No | Name           | Address      | Date of Birth | Salary |
|----------------|----------------|--------------|---------------|--------|
| 1              | A.B. Silva     | Katugasthota | 10-Mar-1952   | 20000  |
| 2              | S. Perera      | Kandy        | 09-Feb-1969   | 12000  |
| 3              | A.P. Perera    | Peradeniya   | 21-Sep-1975   | 9000   |
| 4              | J. Karunaratna | Peradeniya   | 12-Sep-1965   | 15000  |
| 5              | A. K. Perera   | Eriyagama    | 08-Aug-1964   | 80000  |

- a. Create an auto filter so that only the record of Employee No 2 is displayed.
- b. Remove the auto filter. (i.e. display all the records again).
- c. Create an auto filter to display the 3 employees with the largest Salary.
- d. Remove the auto filter.
- e. Use the auto filter feature to display the oldest employee from the 3 employees with the largest Salary.
- f. Remove the auto filter.
- g. Sort the records in the data sheet first by ascending order of Address and then by descending order of Salary.
- h. Set the background colour of cells containing Salaries greater than 12000 to red using conditional formatting.
- i. Change the salary of A.P.Perera to 12000. Observe how the conditional formatting is automatically reapplied to format the new salaries greater than 12000.
- 2.
- 3. The following data shows the number of students registered at an institute in each year. Enter the data in a new worksheet.

| Year | New Students | Total Students |  |  |
|------|--------------|----------------|--|--|
| 2000 | 98           |                |  |  |
| 2001 | 122          |                |  |  |
| 2002 | 75           |                |  |  |
| 2003 | 100          |                |  |  |
| 2004 | 68           |                |  |  |
| 2005 | 82           |                |  |  |
|      |              |                |  |  |
|      |              |                |  |  |
|      |              |                |  |  |

- 4. Calculate the Total Students column using formulas. The Total Students for 2000 is the same as the New Students. The Total Students for all other years is the total of the Total Students for the previous year and the New Students for the current year.
- 5. Draw a 3D Pie chart showing the number of New Students registered each year. Set the chart title to 'Student Registration by Year'. The chart should contain a legend showing the years for which the chart is drawn. It should also contain the percentage next to each segment of the pie chart. The chart should be in the same sheet as the data.

| Athens 2004 Medals Table |      |        |        |  |  |  |  |  |
|--------------------------|------|--------|--------|--|--|--|--|--|
| Country                  | Gold | Silver | Bronze |  |  |  |  |  |
| USA                      | 35   | 39     | 29     |  |  |  |  |  |
| China                    | 32   | 17     | 14     |  |  |  |  |  |
| Russia                   | 27   | 27     | 38     |  |  |  |  |  |
| Australia                | 17   | 16     | 16     |  |  |  |  |  |
| Japan                    | 16   | 9      | 12     |  |  |  |  |  |
| Germany                  | 14   | 16     | 18     |  |  |  |  |  |

## 6. Using the below data create a chart similar to given below

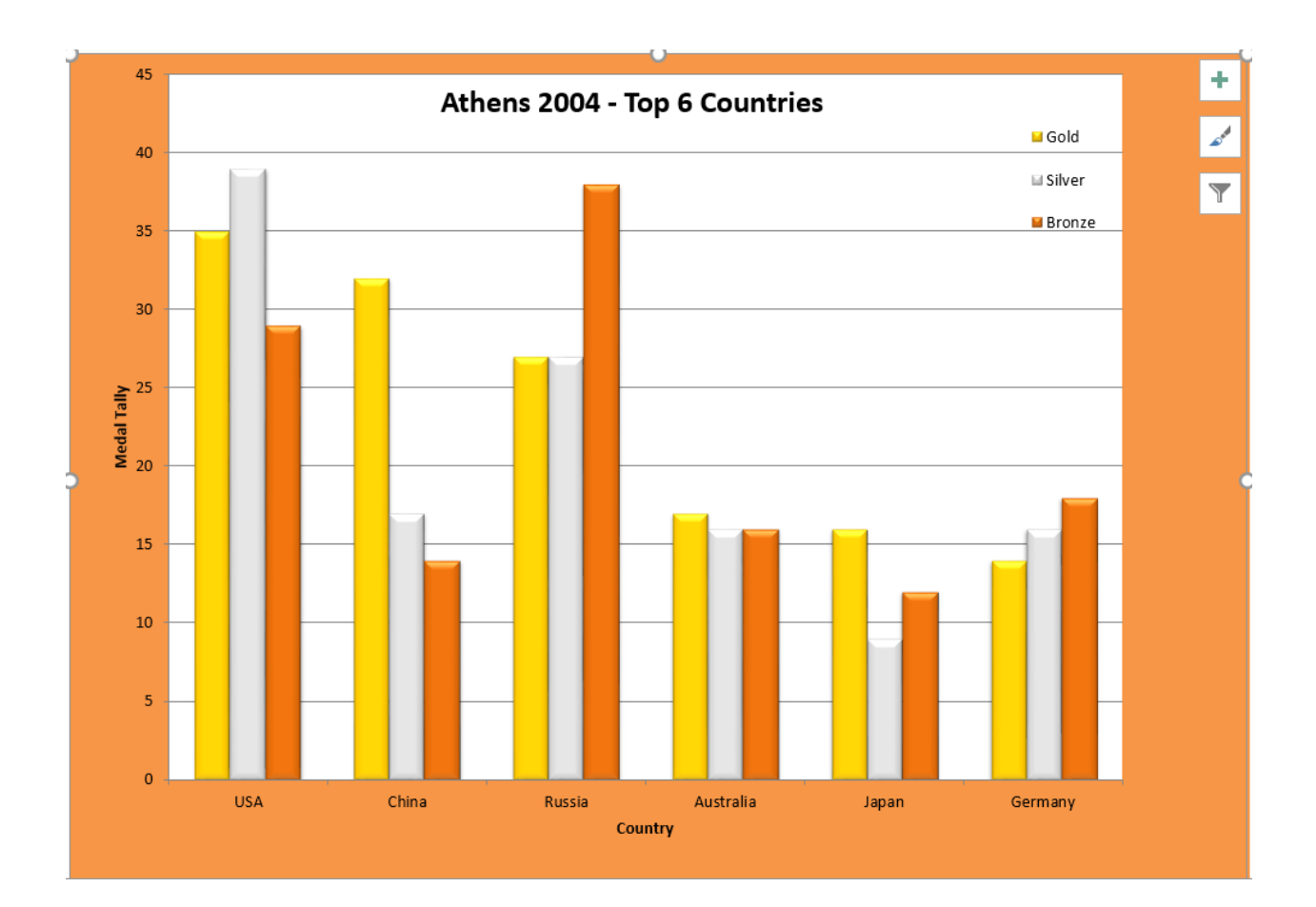